## 在 Windows 電腦上安裝 Network Twain Finder

如果您想要使用 eScan 的 TWAIN 介面來掃描,您必須在您的 Windows 電腦上安裝 Network Twain Finder 才能夠使用。

|            |    | Network Twain Finder 程式僅適用於 Windows 電腦。 |
|------------|----|-----------------------------------------|
| Attention- | 2. | eScan的版本必须是 1.1.7 以上。                   |
| 注 意        | 3. | eScan 跟您的 Windows 電腦必須要在網路的同一區段。        |

## eScan 的準備動作

1. 在主畫面上點選系統設定進入系統設定介面。

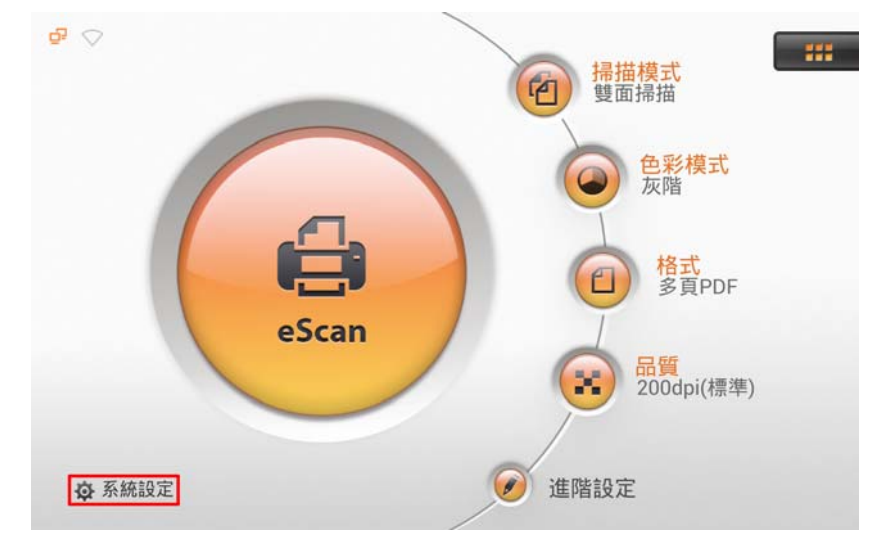

2. 點選畫面左下角的一般項目圖標進入一般項目設定頁面。 啓動 TWAIN 功能, TWAIN 浮動按鈕隨即出現。

| 一般項目                       | 關方                                   | \$                          |
|----------------------------|--------------------------------------|-----------------------------|
| 關於                         | 語言<br><sup>繁體中文</sup>                |                             |
| Wi-Fi                      | IP                                   |                             |
| 校正                         | Ethernet: 10.1.0.163<br>Wi-Fi: 沒有連線! | ₽                           |
| 省電<br>TWAIN <mark>承</mark> | 版本<br>1.1.7                          | (531_PlkStd, Driver 1.0.43) |
|                            | 更新                                   |                             |
|                            | TWAIN                                |                             |

## 在您的 Windows 電腦上操作

- 1. 從我們的官方網站下載 Network\_Twain\_Finder.zip 檔案。
- 2. 解壓縮檔案,然後在您的 Windows 電腦安裝 Network Twain Finder 程式。遵循螢幕上的指示完成安裝。

| Network Scanner Setup V6.0.0.0<br>Scanner Setup ×<br>Scanner Setup ×<br>Scanner Setup |
|----------------------------------------------------------------------------------------------------|
|                                                                                                    |
| firstallS/86<br>● 上一步(1) 丁一步(1) → 取消                                                                                                    |

- 3. 點擊系統列上的 Network Scanner 圖標。
- 雙擊想要選取的網路掃描器,打勾符號顯示在掃描器名稱右方。現在網路掃描器已 經跟您的 Windows 電腦連接完成。

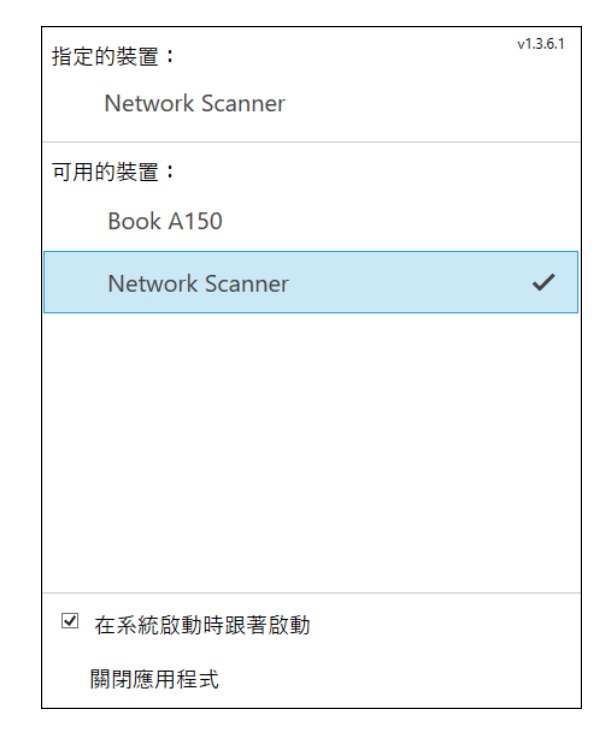

5. 使用 TWAIN 相容的程式或軟體進行掃描。例如:在 Adobe Photoshop 裡選取檔案
 > 讀入 > Network Scanner-TWAIN 即可開啓 TWAIN 視窗。

| 📝 Adobe Photoshop                                                                                                    |                                                                                                    | - 🗆 X                                  |
|----------------------------------------------------------------------------------------------------|----------------------------------------------------------------------------------------------------|----------------------------------------|
| File Edit Image Layer Select Filter View Window H                                                                                                    | Help                                                                                                    |                                        |
| 😳 🕶 📴 🖓 🖗 Peathers Opx 🛛 Anti-alased Styles                                                                                                    | Normal 🗸 Width: 🗦 Height: 🔐 🔒 Brushes 🕇 Tool Presets 🕆 Layer Comps                                                                                                    |                                        |
|                                                                                                    | DocTwain (Network Scanner)                                                                                                    | 80                                     |
| -42.00                                                                                                    | #据技定組合: ●                                                                                                    | Navigator (Info (Histogram ) 22        |
| 回<br>12<br>15<br>15<br>15<br>15<br>15<br>15<br>15<br>15<br>15<br>15                                                                                                    | 基本校定 (加容法定 (風好 (配)))       ●     ●       ●     ●       ●     ●       ●     ●       ●     ●       ●     ●       ●     ●       ●     ●       ●     ●       ●     ●       ●     ●       ●     ●       ●     ●       ●     ●       ●     ●       ●     ●       ●     ●       ●     ●       ●     ●       ●     ●       ●     ●       ●     ●       ●     ●       ●     ●       ●     ●       ●     ●       ●     ●       ●     ●       ●     ●       ●     ●       ●     ●       ●     ●       ●     ●       ●     ●       ●     ●       ●     ●       ●     ●       ●     ●       ●     ●       ●     ●       ●     ●       ●     ●       ●     ●       ●     ●       ●     ● </th <th>Caler Construction (Styles )</th> | Caler Construction (Styles )           |
| 0. €<br>0. 1<br>0. 2<br>0. 2<br>0. 4<br>0. 4 |                                                                                                    |                                        |
|                                                                                                    | - 真面設定<br>「戸 目前成時(不通用於亞州皆加)<br>「戸 日前定」 戸 日前空無                                                                                                    |                                        |
|                                                                                                    | 22編 4.5 / / / / / / / / / / / / / / / / / / /                                                                                                    |                                        |
|                                                                                                    | 神祇 邪死 结束 說明 👋 💻                                                                                                    |                                        |
|                                                                                                    |                                                                                                    | BURE Windows<br>Bouldtole Mark Middaug |

|                 | eScan 網路掃描器,您可以在此頁面點選                            |                                                       |
|-----------------|--------------------------------------------------|-------------------------------------------------------|
|                 | 一般項目                                             | 關於                                                    |
| <b>①</b><br>資 訊 | 間於                                               | 裝置資訊<br>語言<br>■ <sup>■■■●文</sup> 閒置中                  |
|                 | WI-FI<br>校正<br>名稱                                | IP<br>Ethe Network Scanner 🖉 🚺                        |
|                 | 省電 IP 位址 歴程記録                                    | 版本 10.1.0.163<br>1.1.7 (531. Phi/Stid. Driver 1.0 43) |
|                 | ようにないます。     ようには、         ・         ・         ・ | 史<br>TWAIN<br>v1.3.8                                  |